sclservice.it/accesso-re/

September 14, 2021

Visitare il sito dell'Istituto di appartenenza e cliccare sul pulsante **Registro elettronico** Docenti o Famiglie.

Controllare eventuali **blocchi popup** applicati dai browser (nelle impostazioni, c'è la disattivazione del blocco popup).

Inserire le proprie credenziali, o il codice utente numerico o la mail collegata (assicurarsi che quest'ultima sia inserita nel sistema della scuola !!) e la password.

Se non si è sicuri dei dati o non si accede, **provare il recupero password** (necessaria anche la mail corretta!).

In caso di dubbi, chiedere alla segreteria della scuola di ripristinarla o verificare la mail associata.

## MAI UTILIZZARE LA FRECCIA INDIETRO DEL BROWSER

In caso di questo errore:

Verificare di aver chiuso TUTTE le schede precedenti del browser, nell'esempio sotto, si può notare la doppia scheda aperta.

Si e' verificato un problema con la risorsa cercata. Ritentare o contattare il servizio Clienti. Grazie